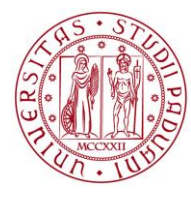

# UNIWEB: GUIDA OPERATIVA PER L'INSERIMENTO, PUBBLICAZIONE E REGISTRAZIONE DEI VOTI (giugno 2011)

## Sommario

| INTRODUZIONE                                                 | 2  |
|--------------------------------------------------------------|----|
| VISUALIZZAZIONE APPELLI                                      | 2  |
| VISUALIZZAZIONE APPELLI INSERITI DALLA SEGRETERIA            | 2  |
| GESTIONE DEGLI ISCRITTI                                      |    |
| COPIARE GLI ISCRITTI DA UN APPELLO AD UN ALTRO               | 5  |
| STAMPA LISTA ISCRITTI                                        | 8  |
| INSERIMENTO, PUBBLICAZIONE E REGISTRAZIONE DEL VOTO          |    |
| INSERIMENTO ESITI                                            | 9  |
| INSERIMENTO ESITI (da web)                                   | 9  |
| ESPORTAZIONE LISTA ISCRITTI E IMPORTAZIONE ESITI DELLA PROVA | 13 |
| COMUNICAZIONE AGLI ISCRITTI                                  | 13 |
| PUBBLICAZIONE ESITI                                          | 15 |
| GESTIONE VERBALI: STAMPA E RISTAMPA VERBALE                  | 16 |
|                                                              |    |

### **INTRODUZIONE**

Questo manuale illustra tutte le azioni possibili sugli appelli ad esclusione della loro apertura, argomento trattato nella guida operativa per l'apertura degli appelli.

In particolare il manuale descrive tutte le funzioni presenti nella "Lista studenti iscritti agli appelli".

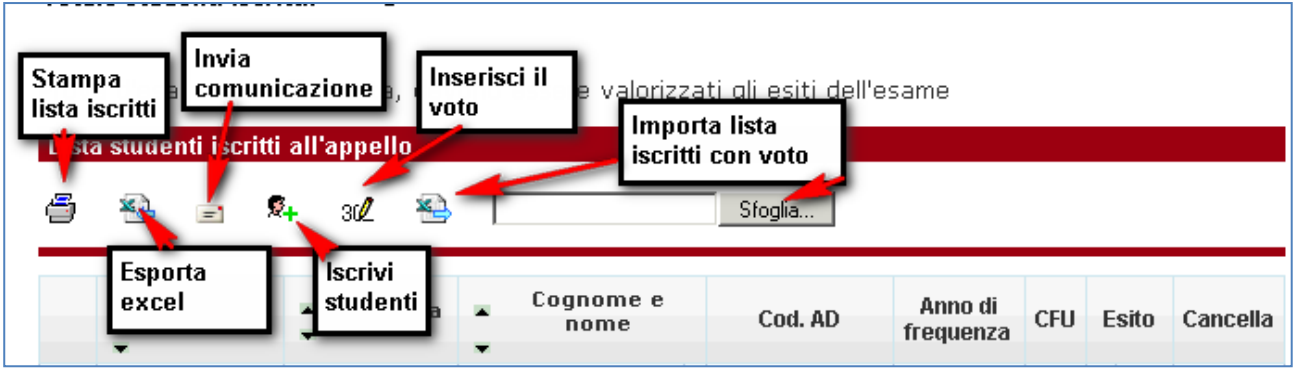

Figura 1: Lista studenti iscritti agli appelli

## VISUALIZZAZIONE APPELLI

### **VISUALIZZAZIONE APPELLI INSERITI DALLA SEGRETERIA**

Dopo aver effettuato il login si accede all'Area Riservata. La voce a menù Didattica -> Appelli d'esame visualizza la seguente pagina.

### Appelli d'esame

La pagina presenta l'elenco di tutti gli insegnamenti per i quali è possibile visualizzare o gestire appelli d'esame.

La lista può comprendere anche insegnamenti non più attivi, in questo caso viene indicato l'ultimo anno di offerta.

| Attività didattica [codice]         | Corso di studi (tipo corso)                           |     |
|-------------------------------------|-------------------------------------------------------|-----|
| SISTEMI IN TEMPO REALE [IN02122732] | INGEGNERIA ELETTRONICA [IN0520] (LM, D.M. 270/2004)   | 302 |
|                                     | INGEGNERIA INFORMATICA [IN0521] (LM, D.M. 270/2004)   |     |
|                                     | INGEGNERIA DELLE TELECOMUNICAZIONI [IN0524] (LM, D.M. |     |
|                                     | 270/2004)                                             |     |

Figura 2: Pagina di accesso agli insegnamenti per cui il docente può aprire appelli d'esame

La pagina presenta l'elenco di tutti gli insegnamenti per i quali è possibile gestire appelli d'esame. La lista può comprendere anche insegnamenti non più offerti nell'anno accademico corrente, in questo caso viene indicato l'ultimo anno di offerta.

Per accedere alla gestione appelli di un attività didattica si deve cliccare su 31/2 e si visualizza la pagina "Elenco Appelli d'esame".

| Appelli di: SISTEMI IN TEN<br>NGEGNERIA INFORMATICA | IPO REALE [IN02122732]<br>[IN0521] (LM) | ]              |       |        | A<br>V    | ppe<br>isua             | elli<br>aliz | zabili |
|-----------------------------------------------------|-----------------------------------------|----------------|-------|--------|-----------|-------------------------|--------------|--------|
| Nuovo appello d'esame                               | Data gras arta                          | rziale<br>Nurr | ero   | visual | 228<br>V6 | recer<br>non r<br>tutti | ti<br>ecent  |        |
| annella per frequentanti                            | 22/06/2011 09:00                        | isci           | ritti | Car    |           | icati                   | -            | 6      |
| condo appello                                       | 04/03/2011 09:00 AULA Be                | •              | 42    | • 3    | 4 0       | 34                      | 2            | Q.,    |
| Link nor vier                                       | ualizzaro lo                            |                |       | 1      |           |                         |              |        |

Figura 3: Elenco appelli d'esame

La lista degli appelli di esame è modificabile utilizzando il menù a tendina "visualizza" presente sopra la lista stessa: si può scegliere di visualizzare tutti gli appelli, i recenti e i non recenti.

L'impostazione di quanti giorni siano necessari per considerare un appello recente o non recente si effettua dalle opzioni di visualizzazione nell'area "Schemi di appello" (vedi manuale apertura appelli).

#### Significato dei campi e delle icone utilizzate nella tabella

**Descrizione**: riporta il testo inserito nel campo "Descrizione" in fase di inserimento appello. Accanto alla descrizione è presente un icona che indica il tipo di appello.

- Appello Finale con registrazione online
- Prova Parziale

Nota: Se accanto alla descrizione non è riportata nessuna icona significa che si tratta di un appello di tipo standard (STD) con registrazione del voto solo cartacea.

Data ora e aula - riporta le informazioni inserite nei campo "Ora" e "Edificio e aula" in fase di inserimento dell'appello

Studenti Iscritti - riporta lo stato delle iscrizioni e il numero di studenti iscritti fino a quel momento

- I non ancora aperte
- 🗢 : aperte / Nr. Iscritti
- 🕙 : chiuse / Nr. Iscritti

**Esiti Inseriti** - riporta lo stato dell'inserimento esiti e il numero di esiti inseriti rispetto al totale. La gestione degli esiti è considerata in fase di svolgimento fino alla stampa del verbale per appelli del tipo

- impossibile, data della prova non trascorsa
- 🗢 : inserimento possibile / Nr. di esiti inseriti
- inserimento esiti completato / Nr. di esiti inseriti

Verbali Caricati - riporta il numero di verbali generati.

- Inessun verbale generato
- 🗢 : parzialmente stampati / Nr. Verbali
- 📀 : stampa dei verbali completata

Azioni - racchiude tutte le operazioni possibili sull'appello, consentendo di apportare modifiche alle caratteristiche dello stesso

- 产: mostra i dati che definiscono l'appello
- ▲ : nessuno studente iscritto
- sapre la gestione iscritti

Consente di eliminare la prova (solo se non ci sono iscritti)

Cliccando sulla descrizione dell'appello, il docente può:

- Visualizzare le informazioni inserite dalla segreteria. Gli appelli creati dalla segreteria non sono modificabili da parte del docente.
- Visualizzare e modificare le informazioni relative agli appelli che ha aperto con le sue credenziali di accesso.

### **GESTIONE DEGLI ISCRITTI**

E' possibile iscrivere studenti all'appello (soltanto se l'insegnamento è presente nel libretto dello studente) cliccando sul simbolo 4 che visualizza la "*Lista degli studenti iscritti all'appello*", da cui è necessario selezionare nuovamente l'icona 4.

Se non sono presenti studenti iscritti all'appello viene visualizzato il simbolo  $\Delta$  nella colonna "Azioni", che salta direttamente alla pagina "*Iscrizione studente*".

Sarà quindi visualizzata la seguente finestra dove possono essere inseriti i parametri della ricerca per Cognome, Nome o Matricola. E' possibile utilizzare il carattere '%' per ampliare i risultati della ricerca.

**DIREZIONE AMMINISTRATIVA** • AREA DIDATTICA E SERVIZI AGLI STUDENTI

DIREZIONE AMMINISTRATIVA 🔹 UNIVERSITÀ DEGLI STUDI DI PADOVA

| Per aggiungere<br>hanno inserito<br>almeno un valo<br>Oppure per pre<br><u>Clicca qui</u> | ; uno studente<br>l'insegnamento<br>pre tra Cognom<br>protare un insig | alla lista degli<br>o nel piano di s<br>e e Matricola.<br>eme di student | iscritti bisogna rice<br>tudi. Per avviare la<br>i selezionandoli da u | rcarne i dati tra coloro che<br>ricerca è necessario inserire<br>una lista iscritti già popolata |
|-------------------------------------------------------------------------------------------|------------------------------------------------------------------------|--------------------------------------------------------------------------|------------------------------------------------------------------------|--------------------------------------------------------------------------------------------------|
| Matricola:                                                                                |                                                                        |                                                                          |                                                                        |                                                                                                  |
| Cognome:                                                                                  | Rossi                                                                  |                                                                          |                                                                        |                                                                                                  |
| Nome:                                                                                     |                                                                        |                                                                          |                                                                        |                                                                                                  |
| Lista studenti                                                                            | ficerca                                                                |                                                                          | annulla                                                                | esci                                                                                             |
| Matricol                                                                                  | a                                                                      | Cognome                                                                  | Nom                                                                    | e Iscrivi                                                                                        |
|                                                                                           | ROSS                                                                   | SI                                                                       | FEDERICO                                                               | <u> 8</u> +                                                                                      |
|                                                                                           | POS                                                                    | SI                                                                       | RICCARDO                                                               | \$ <mark>+</mark>                                                                                |
|                                                                                           | ROOL                                                                   |                                                                          |                                                                        | ii.                                                                                              |

#### Figura 4: Iscrizione studente

In questa pagina sono mostrati i nominativi degli studenti trovati, corrispondenti al "Cognome" inserito, iscritti al/ai corso/i di laurea a cui si riferisce l'attività didattica e che abbiano l'attività didattica già presente nel proprio libretto elettronico.

Dopo avere identificato lo studente da aggiungere, cliccare l'icona "Iscrivi" corrispondente. Una volta iscritto, lo studente non sarà più presente nel risultato della ricerca per l'inserimento di altri studenti.

Lo studente può cancellare la prenotazione fatta per lui dal docente se il periodo per le iscrizioni alla prova è aperto, mentre il docente lo può fare anche a termini scaduti.

Il docente non può eliminare la prenotazione ad un appello fatta dallo studente.

Il docente può iscrivere studenti indipendentemente dalle date definite per l'appello sino alla stampa del verbale.

La pagina si apre con l'indicazione dello stato dell'esame, ad es. prova d'esame gia' effettuata o esiti gia' pubblicati, ecc.

### COPIARE GLI ISCRITTI DA UN APPELLO AD UN ALTRO

E' possibile copiare gli iscritti da un appello ad un altro utilizzando la funzione presente nella pagina "Aggiungi studente".

Il sistema chiederà al docente di selezionare "da quale appello si vuole importare gli iscritti" mostrando tutti gli appelli già presenti per l'insegnamento selezionato.

| Cerca dati stu                                                                            | lente                                                                                                    |                                                                                       |                                                                                      |
|-------------------------------------------------------------------------------------------|----------------------------------------------------------------------------------------------------|---------------------------------------------------------------------------------------|--------------------------------------------------------------------------------------|
| Per aggiungera<br>hanno inserito<br>almeno un valo<br>Oppure per pra<br><u>Clicca qui</u> | e uno studente alla lista degli<br>l'insegnamento nel piano di s<br>pre tra Cognome e Matricola.<br>enotare un insieme di studen | i iscritti bisogna ricercar<br>studi. Per avviare la rice<br>ti selezionandoli da una | ne i dati tra coloro che<br>rca è necessario inserire<br>lista iscritti già popolata |
| Matricola:<br>Cognome:<br>Nome:                                                           | Rossi                                                                                                    |                                                                                       |                                                                                      |
|                                                                                           | ricerca                                                                                                    | annulla                                                                               | esci                                                                                 |
| 👔 Questa funzione v                                                                       | i permette di prenotare un nuovo studente all'à                                                                                  | appello.                                                                              |                                                                                      |

Figura 5: Prenotazione di un insieme di studenti da una lista iscritti già popolata

Questa funzione è particolarmente utile nelle registrazioni di prove parziali scritte, si può infatti recuperare la lista degli iscritti della prova parziale scritta, con i relativi voti, ed importarli nella prova finale orale o registrazione. Dopo aver importato i voti è possibile aggiornarli in base all'orale prima di generare il verbale.

Se si sceglie questa strada gli studenti non devono più iscriversi all'appello quindi l'appello può essere reso non visibile da WEB (appello riservato al docente). Se, invece, si vuole mantenere visibile l'appello da WEB, per consentire l'iscrizione ad altri studenti, è necessario avvisare gli studenti che abbiano superato la prova parziale di non iscriversi all'appello.

#### DIREZIONE AMMINISTRATIVA AREA DIDATTICA E SERVIZI AGLI STUDENTI

|     |                          |   |                                              | \             | /isua        | lizza 🛛 | rece       | nti 💽               |
|-----|--------------------------|---|----------------------------------------------|---------------|--------------|---------|------------|---------------------|
| Sel | Descrizione Appello      |   | Data ora aula                                | Stud<br>iscri | enti<br>itti | Esir    | ti<br>Titi | Verbali<br>caricati |
| 0   | prova finale             | P | 10/05/2010 09:00 10/05/2010 08:00 Lu3        | ۲             | 3            | 45      | З          | 0                   |
| 0   | pro∨a finale 2           | 0 | 10/05/2010 08:00                             | ۲             | 1            | 45      | 1          | 0                   |
| 0   | prova finale             |   | 10/05/2010 08:00                             | ۲             | 3            | 0       | 3          | 45                  |
| 0   | prova verbalizzazione    |   | 12/05/2010                                   | ۲             | 3            | 0       |            | 0                   |
| 0   | prova per 13             | P | 13/05/2010 08:00                             | ۲             | 2            | 45      | 2          | 0                   |
| 0   | prova finale             | 0 | 13/05/2010 08:00 Aula G                      | ۲             | 2            | 45      | 2          | 45                  |
| 0   | Compitino intermedio     | P | 13/05/2010 10:00 Aula B13/05/2010 08:00 SC60 | ۲             | 2            | 45      | 2          | 0                   |
| 0   | Appello per frequentanti | 0 | 20/05/2010 08:00 AULA 7                      | ۲             | 1            | ۲       | 1          | ۲                   |
| 0   | test CALL CENTER         |   | 29/05/2010                                   | 45            | 2            | 0       |            | 0                   |

Figura 6: Elenco appelli da cui prelevare gli studenti

Nel passo successivo il docente visualizza l'elenco degli iscritti, può filtrarlo per esito (viene proposta una tendina con le possibili scelte) e selezionare quali studenti vuole iscrivere all'appello attraverso la check box presente nell'ultima colonna.

| ( <b>ppe</b><br>CIE      | III di: ISPEZIONE                                                                                                    | DEGLI ALIMENTI 1 [AG01109900]<br>E ALIMENTARI [AG0038] (L)                                                                          |                                                                                                |                                                         | <u>visualizza dettagli &gt;&gt;</u>                                           |
|--------------------------|----------------------------------------------------------------------------------------------------|----------------------------------------------------------------------------------------------------|------------------------------------------------------------------------------------------------|---------------------------------------------------------|-------------------------------------------------------------------------------|
| )esc<br>)ata<br>Tipo     | rizione Appello:<br>Appello :<br>Verbalizzazione:                                                                                       | prova parziale 🖏<br>13/05/2010<br>Appello On-Line                                                                                   |                                                                                                |                                                         |                                                                               |
| E <b>len</b><br>utten    | <b>co studenti prenota</b><br>zione, il sistema non                                                                                     | <b>bili</b><br>mostra gli studenti che risultano già prenota                                                                        | ti all'appello destinazione o pe                                                               | r i quali risulta già                                   | sostenuta l'attività didattica.                                               |
| Ien<br>stten<br>☐m<br>了m | co studenti prenota<br>zione, il sistema non<br>ostra solo studenti cc<br>ostra solo studenti cc<br>nporta esiti<br>Matricola           | bili<br>mostra gli studenti che risultano già prenota<br>on esito<br>on stato dell'esito<br>Cognome e Nome                          | ti all'appello destinazione o pe<br>Maggiore di 🔍 🛛<br>- seleziona - 💟<br>AA Freq              | r i quali risulta già<br>- seleziona - 💌<br>Esito       | sostenuta l'attività didattica.<br><u>Applica filtri</u><br>Sel. tutti 🗹      |
| tten<br>m<br>m           | co studenti prenota<br>zione, il sistema non<br>ostra solo studenti co<br>ostra solo studenti co<br>nporta esiti<br>Matricola<br>542482 | bili<br>mostra gli studenti che risultano già prenota<br>on esito<br>on stato dell'esito<br><u>Cognome e Nome</u><br>ROSSI FEDERICO | ti all'appello destinazione o pe<br>Maggiore di 💟 🗍<br>- seleziona - 💟<br>AA Freq<br>2009/2010 | r i quali risulta già<br>- seleziona - 🔽<br>Esito<br>25 | sostenuta l'attività didattica.<br><u>Applica filtri</u><br>Sel. tutti 🗹<br>🗸 |

Figura 7: Prenotazione studenti da appelli precedenti con importazione del voto

Cliccando infine su Prenota studenti selezionati, gli studenti verranno inseriti nell'elenco degli iscritti all'appello.

### **STAMPA LISTA ISCRITTI**

Per ordinare la lista degli iscritti è necessario ordinare la lista degli iscritti mostrata nella pagina web (vedi immagine successiva) utilizzando le frecce di ordinamento.

| Арр  | ello chiuso, ve                             | rbali generati                                   |                                  |          |            |                      |     |         |   |          |
|------|---------------------------------------------|--------------------------------------------------|----------------------------------|----------|------------|----------------------|-----|---------|---|----------|
| List | a studenti iscri<br>Ordinamento<br>per data | tti all'annello<br>Ordinamen<br>per<br>matricola | to<br>Ordinamen<br>per cognor    | to<br>ne |            |                      |     |         |   |          |
| (    | Data<br>iscrizione                          | Matricola                                        | Cognome e<br>nome                |          | Cod. AD    | Anno di<br>frequenza | CFU | Esito   |   | Cancella |
| 1    | 21/02/2011                                  | 1013630                                          | BORTOLOMIOL<br>FEDERICO          | ∆        | IN02122732 | 2010/2011            | 9   | Assente | 0 |          |
| 2    | 05/02/2011                                  | 1014196                                          | <u>CELLI NICOLA</u>              | ⊿        | IN02122732 | 2010/2011            | 9   | 29      | 0 |          |
| 3    | 27/01/2011                                  | 607286                                           | COBA LUDOVIK                     |          | IN01122732 | 2008/2009            | 9   | Assente | 0 |          |
| 4    | 10/02/2011                                  | 604433                                           | COMITE MARCO                     |          | IN01122732 | 2008/2009            | 9   | 27      | 0 |          |
| 5    | 29/01/2011                                  | 1014619                                          | <u>COMPAGNIN</u><br><u>MARCO</u> | ∆        | IN02122732 | 2010/2011            | 9   | 29      | 0 |          |
| 6    | 26/01/2011                                  | 1014913                                          | <u>COSTANZI</u><br><u>ENRICO</u> | ∆        | IN02122732 | 2010/2011            | 9   | 27      | 0 |          |
| 7    | 10/02/2011                                  | 1014840                                          | <u>DI PIERI</u><br>ALESSANDRO    | +        | IN02122732 | 2010/2011            | 9   | 29      | 0 |          |
| 8    | 03/02/2011                                  | 1014704                                          | <u>GAIARIN</u><br><u>SIMONE</u>  |          | IN02122732 | 2010/2011            | 9   | 27      | 0 |          |
| 9    | 01/02/2011                                  | 1014195                                          | GOBBO NICOLA                     | ⊿        | IN02122732 | 2010/2011            | 9   | 30      | 0 |          |
| 10   | 23/02/2011                                  | 1014065                                          | <u>GREGGIO</u><br>FABRIZIO       | ∆        | IN02122732 | 2010/2011            | 9   | Assente | 0 |          |
| 11   | 30/01/2011                                  | 626424                                           | LAZZARIN<br>ERMANNO              | ∆        | IN02122732 | 2010/2011            | 9   | 30      | 0 |          |
| 12   | 09/02/2011                                  | 1014625                                          |                                  | ⊿        | IN02122732 | 2010/2011            | 9   | 29      | 0 |          |

Figura 8: Ordinamento iscritti

Il cambio di ordinamento nella pagina web sarà replicato sulla stampa.

### **INSERIMENTO, PUBBLICAZIONE E REGISTRAZIONE DEL VOTO**

In funzione del tipo di appello che si è generato, UNIWEB rende disponibili le funzioni per inserire gli esiti, pubblicarli e per registrare il voto dell'esame.

La tabella seguente mostra le azioni possibili nei vari tipi di appello.

- PP = Prova parziale
- PUB = Appello con pubblicazione del voto e registrazione online
- WEB = Appello senza pubblicazione del voto con registrazione online

STD = Prova Finale con registrazione cartacea

| Inserimento esiti |    | Pubblicazione esiti        | Registrazione del voto | Pubblicazione esiti     |
|-------------------|----|----------------------------|------------------------|-------------------------|
|                   |    | (prima della registrazione | (generazione del       | (dopo lla registrazione |
|                   |    | del voto nel verbale)      | verbale)               | del voto nel verbale)   |
| PP                | Ok | Ok                         | NO                     | NO                      |
| (Prova parziale)  |    |                            |                        |                         |
| PUB               | Ok | Ok                         | Ok                     | NO                      |
| WEB               | Ok | NO                         | Ok                     | Ök                      |
| STD               | NO | NO                         | NO                     | NO                      |

#### ATTENZIONE!!

La tipologia di appello PUB è disponibile solo per gli appelli generati dopo il 23 giugno 2011.

Non è possibile modificare la tipologia di appelli già creati prima di questa data anche se con scadenza successiva.

### **INSERIMENTO ESITI**

Gli esiti possono essere inseriti con due modalità:

- Direttamente da web
- Tramite l'esportazione della lista degli iscritti e la relativa importazione degli esiti della prova.

### **INSERIMENTO ESITI (da web)**

Per inserire gli esiti della prova di esame cliccare il pulsante 3 *Inserimento Esiti:* la funzione di inserimento esiti è disponibile a partire dalla data di inizio appello.

Sono presenti 4 tipi di valutazione che possono essere selezionati dal docente.

Per i vincoli si fa rinvia a quanto previsto dalle Linee guida per l'adeguamento dei corsi di laurea e di laurea magistrale in vista della predisposizione dell'offerta formativa 2011-2012 approvate dal Senato Accademico nella seduta del 04/10/2010 (punto 3.2) e alle Linee guida per la trasformazione ai sensi del DM 270/04 dei Corsi di studio delle professioni sanitarie in vista della predisposizione dell'offerta formativa 2011/2012 approvate dal Senato Accademico nella seduta del 08/11/2010 (punto 3.2) e alle Linee guida per la trasformazione ai sensi del DM 270/04 dei Corsi di studio delle professioni sanitarie in vista della predisposizione dell'offerta formativa 2011/2012 approvate dal Senato Accademico nella seduta del 08/11/2010 (punto 3).

Dopo avere cliccato il pulsante 30/2 Inserimento Esiti è necessario scegliere una delle opzioni proposte.

| Attività didattio                                                                                                    | ca [codice]                                                    | Corso di studi (tipo corso)         |
|----------------------------------------------------------------------------------------------------|----------------------------------------------------------------|-------------------------------------|
| ISPEZIONE DEGLI ALIMENTI                                                                                                    | 1 [AG01109900]                                                 | SCIENZE E TECNOLOGIE ALIMENTARI (L) |
|                                                                                                    |                                                                | Legenda: L = Corso di laurea        |
| Studenti Iscritti all'Appello                                                                                                    | 0                                                              |                                     |
| Anno Accademico:                                                                                                    | 2009/2010.                                                     |                                     |
| Sessioni:                                                                                                    | sessione estiva [01                                            | /10/2009 - 30/09/2010]              |
| Descrizione Appello:                                                                                                    | prova parziale                                                 |                                     |
| Prenotazione (dal-al):                                                                                                    | 25/04/2010 - 11/05                                             | 5/2010                              |
| Date Appello (dal-al):                                                                                                    | 13/05/2010 -                                                   |                                     |
| Tipo di Prova:                                                                                                    | Scritto                                                        |                                     |
| •                                                                                                    | 001100                                                         |                                     |
| Totale Studenti iscritti:                                                                                                    | 2                                                              |                                     |
| Totale Studenti iscritti:                                                                                                    | 2                                                              |                                     |
| Totale Studenti iscritti:<br>Metodo di valutazione                                                                                                    | 2                                                              |                                     |
| Totale Studenti iscritti:<br>Metodo di valutazione                                                                                                    | 2                                                              |                                     |
| Totale Studenti iscritti:         Metodo di valutazione         O Voto (espresso in trentes                                                                                                    | 2<br>simi)                                                     |                                     |
| Totale Studenti iscritti:         Metodo di valutazione         O Voto (espresso in trentes         O Giudizio1 (Approvato/Not)                                                                                                    | z<br>simi)<br>n Approvato)                                     |                                     |
| Ottale Studenti iscritti:         Metodo di valutazione         O Voto (espresso in trentes         O Giudizio1 (Approvato/Non         O Giudizio2 (Idoneo/Non Id                                                                                                    | 2<br>simi)<br>n Approvato)<br>Joneo)                           |                                     |
| Metodo di valutazione         Image: State of the state of the st | 2<br>simi)<br>n Approvato)<br>Joneo)<br>o/Buono/Discreto/Suffi | ciente/Insufficiente)               |
| Totale Studenti iscritti:<br>Metodo di valutazione<br>Voto (espresso in trentes<br>Giudizio1 (Approvato/Noi<br>Giudizio2 (Idoneo/Non Id<br>Giudizio3 (Ottimo/Distint                                                                                                    | 2<br>simi)<br>n Approvato)<br>Joneo)<br>o/Buono/Discreto/Suffi | ciente/Insufficiente)               |
| Totale Studenti iscritti:<br>Metodo di valutazione<br>Voto (espresso in trentes<br>Giudizio1 (Approvato/Non<br>Giudizio2 (Idoneo/Non Id<br>Giudizio3 (Ottimo/Distint                                                                                                    | 2<br>simi)<br>n Approvato)<br>Joneo)<br>o/Buono/Discreto/Suffi | ciente/Insufficiente)               |

Figura 9: Metodi di valutazione

Se non si vuole selezionare il metodo di valutazione ad ogni appello ma si preferisce fissarlo per il singolo insegnamento vedere capitolo Schemi di Appello e Configurazione.

Cliccando il pulsante "Avanti" la schermata proposta sarà la seguente

# **DIREZIONE AMMINISTRATIVA** AREA DIDATTICA E SERVIZI AGLI STUDENTI

| Ele                  | nco studenti iscr | itti all'appel | lo                       |                      |           |                     |  |
|----------------------|-------------------|----------------|--------------------------|----------------------|-----------|---------------------|--|
| Ann                  | o accademico:     | 200            | 09/2010.                 |                      |           |                     |  |
| Sessione:            |                   |                | sione estiva             | [01/10/2009 - 30/09/ | /2010]    |                     |  |
| Descrizione appello: |                   |                | Appello per frequentanti |                      |           |                     |  |
| Iscr                 | 'izioni (dal-al): | 28/            | 28/04/2010 - 18/05/2010  |                      |           |                     |  |
| Data                 | a appello :       | 20/            | /05/2010 -               |                      |           |                     |  |
| Tipo                 | ) esame:          | Ora            | ale                      |                      |           |                     |  |
| Tota                 | ale studenti iscr | itti: 1        |                          |                      |           |                     |  |
|                      |                   |                |                          |                      |           |                     |  |
| Ν.                   | Data iscrizione   | Cognome        | e e nome                 | Anno di frequenza    | Matricola | Valutazione         |  |
| 1                    | 20/05/2010        | ROSSI FE       | DERICO                   | 2009                 | 542482    | - seleziona - 💌 🏼 🌌 |  |
|                      |                   | salva          |                          |                      |           | esci                |  |

Figura 10: Machera di inserimento esiti

Nella colonna "Valutazione" compare un menù a tendina dal quale scegliere l'esito e l'icona di un foglietto bianco e per l'inserimento delle domande d'esame (max 1000 caratteri) e di un eventuale commento al voto. Cliccando l'icona si aprirà una finestra per l'inserimento del voto, delle domande e del commento.

Come tutte le sessioni web anche quella di gestione degli appelli e verbali online ha una durata limitata (di circa 10-15 minuti). Pertanto, per non perdere i dati già inseriti, si consiglia di cliccare frequentemente SALVA durante l'inserimento degli esiti oppure esportare l'elenco degli iscritti in formato excel utilizzando l'apposita funzione.

# DIREZIONE AMMINISTRATIVA

| Sessioni:<br>Descrizione Appello:<br>Date Appello (dal-al):<br>Tipo esame: | sessione estiva [01/10/2009 - 30/09/2010]<br>Appello per frequentanti<br>20/05/2010 -<br>Orale |
|----------------------------------------------------------------------------|------------------------------------------------------------------------------------------------|
| Dati studente                                                              |                                                                                                |
| Studente [Matricola]:<br>Data iscrizione:<br>Data esame:                   | ROSSI FEDERICO [542482]<br>20/05/2010                                                          |
| Esito:                                                                     | 30                                                                                             |
| Domande d'esame:                                                           |                                                                                                |
| Nota per lo studente:                                                      |                                                                                                |
|                                                                            |                                                                                                |

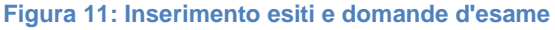

Nel campo "Domande di esame" il docente può salvare informazioni legate al singolo esame, questi dati sono visibili solo al docente e solo accedendo di nuovo al block notes in cui sono state inserite.

Nel campo "Nota per lo studente" il docente può inserire un commento all'esito assegnato al singolo studente, che verrà visualizzato solo dallo studente a cui è destinato.

Nel campo "Data esame" della finestra sopra riportata è possibile inserire la data effettiva di sostenimento dell'esame, qualora diversa dalla data dell'appello. Tutti gli esiti per i quali non sia specificato nulla nel campo "Data esame" saranno verbalizzati con data di sostenimento della prova uguale alla "Data di inizio appello".

La data di sostenimento della prova può essere solo successiva alla data dell'appello.

I pulsanti < -- e -- > consentono di scorrere la lista degli studenti iscritti, rispettivamente, indietro e avanti. In questo modo è possibile entrare nel dettaglio di uno studente, definirne voto ed eventuali domande, passare allo studente successivo definendo anche per quest'ultimo voto e domande e salvare gli inserimenti con un unico click.

La posizione degli studenti che non si sono presentati all'esame o non l'hanno superato va chiusa inserendo come valutazione ASSENTE/RITIRATO.

Questa operazione è necessaria in quanto permette la chiusura definitiva degli appelli.

Al termine dell'inserimento cliccare SALVA.

L'inserimento di una insufficienza viene segnalata allo studente in fase di pubblicazione esiti. Nella fase di registrazione dell'esame un voto negativo viene escluso dalla registrazione on-line. Per registrare un voto negativo, ad esempio per interrompere la decadenza, devono essere utilizzati i verbali precompilati (quelli gestiti dalle segreterie didattiche).

#### ESPORTAZIONE LISTA ISCRITTI E IMPORTAZIONE ESITI DELLA PROVA

È possibile esportare in formato .xls (per applicativi foglio di calcolo: Excel, Calc) la lista iscritti cliccando il pulsante Sporta Dati Lista Iscritti.

| 6  | Attività Didattica [COD]    |                       | Corso di Studio [CO    | )D]                    |                        |                |                               |
|----|-----------------------------|-----------------------|------------------------|------------------------|------------------------|----------------|-------------------------------|
| 7  | SISTEMI IN TEMPO REALE      | E [IN02122732]        | INGEGNERIA DELLE       | E TELECOMUNICA         | ZIONI [IN0524] (LM - I | D.M. 270/2004) |                               |
| 8  | SISTEMI IN TEMPO REALE      | E [IN02122732]        | INGEGNERIA ELET        | FRONICA [IN0520] (     | LM - D.M. 270/2004)    |                |                               |
| 9  | SISTEMI IN TEMPO REALE      | E [IN01122732]        | INGEGNERIA INFOR       | RMATICA [IN0521] (     | LM - D.M. 270/2004)    |                |                               |
| 10 | SISTEMI IN TEMPO REALE      | E [IN02122732]        | INGEGNERIA INFOR       | RMATICA [IN0521] (     | LM - D.M. 270/2004)    |                |                               |
| 11 |                             |                       |                        |                        |                        |                |                               |
| 12 | Sessioni                    | Anticipo sessione ir  | vernale 2010/2011 [01  | 1/10/2010 - 05/03/20   | 011]                   |                |                               |
| 13 |                             | Prima sessione [01/   | 10/2010 - 12/03/2011   | ]                      |                        |                |                               |
| 14 | Descrizione Appello         | Unai-Aitziber         |                        |                        |                        |                |                               |
| 15 | Tipo di Prova               | Orale                 |                        |                        |                        |                |                               |
| 16 | Prenotazione (dal-al)       | 03/02/2011 - 03/02/2  | 2011                   |                        |                        |                |                               |
| 17 | Date Appello (dal-al)       | 04/02/2011 Rise       | rvato "Nessun partizio | namento" - Unai-Ait    | ziber Posti            |                |                               |
| 18 | Totale Studenti iscritti    | 2                     |                        |                        |                        |                |                               |
| 19 |                             |                       |                        |                        |                        |                |                               |
| 20 | Tipo Esito                  | Voto in trentesimi (3 | 1 = 30L, ASS = Asse    | ente, 0 = Insufficient | e, RIT = Ritirato)     |                |                               |
| 21 |                             |                       |                        |                        |                        |                | $\frown$                      |
| 22 | Elenco Studenti Iscritti al | l'Appello             |                        |                        |                        | $\frown$       |                               |
| 23 | # Matricola                 | Cognome               | Nome                   | Anno Freq.             | CFU (                  | Esito          | Domande d'esame Data superame |
| 24 | 1 1015843                   | ANTOLIN MIGUEL        | AITZIBER               | 2010/2011              | 9                      |                |                               |
| 25 | 2 1015137                   | GONI OTEGUI           | UNAI                   | 2010/2011              | 9                      |                |                               |
| 26 |                             |                       |                        |                        |                        |                |                               |
| 27 |                             |                       |                        |                        |                        |                |                               |

Figura 12: Foglio excel per il caricamento dei voti

Dopo avere salvato il file (parzialmente protetto) sul proprio computer sarà possibile inserire esiti, domande d'esame e data esame del singolo studente, salvare le modifiche e, successivamente, importare il file compilato in UNIWEB cliccando SFOGLIA (selezionare nel proprio PC il file salvato) e procedere con Simportazione Esiti.

**N.B.** Non si può usare il foglio excel per aggiungere studenti alla lista iscritti. La funzione di caricamento degli esiti da excel rimane attiva fino a quando tutti gli ultimi studenti iscritti avranno l'esito pubblicato, consentendo così il caricamento in più fasi.

L'importazione degli esiti utilizzando excel avviene anche se al file excel, precedentemente scaricato da UNIWEB, vengono aggiunti dei fogli di lavoro (a volte utili per conservare appunti sull'esito assegnato). Ad ogni importazione il sistema mostra a video un riepilogo degli esiti aggiornati.

### COMUNICAZIONE AGLI ISCRITTI

Il docente può in ogni momento utilizzare tale funzione per inviare un messaggio di posta elettronica a tutti o ad alcuni degli studenti iscritti all'appello.

Per inviare un messaggio agli studenti è necessario selezionare l'appello ed entrare nella relativa lista degli iscritti e selezionare la funzione invio e-mail.

| verb  | alizzazione:        |                      |                       |                      |                      |     |       |          |
|-------|---------------------|----------------------|-----------------------|----------------------|----------------------|-----|-------|----------|
| Tota  | le studenti iscri   | tti: <sup>1</sup> Fu | inzione invio email   |                      |                      |     |       |          |
| Prov  | a d'esame già e     | ffettuata, dev       | vono essere valorizza | ati gli esiti dell'o | esame                |     |       |          |
| Lista | a studenti iscritti | all'appello          |                       |                      |                      |     |       |          |
| ð     |                     | + 302 🕾              |                       | Sfoglia              |                      |     |       |          |
|       | Data<br>iscrizione  | ▲ Matricola<br>▼     | Cognome e<br>nome     | Cod. AD              | Anno di<br>frequenza | CFU | Esito | Cancella |
| 1     | 31/05/2011          | 600619               | CARLETTI<br>LUCA      | INL1000332           | 2009/2010            | 9   | -     | ×        |

Figura 13: Spedizione e-mail agli studenti

A questo punto il sistema visualizza la seguente pagina in cui è possibile inserire:

- Oggetto della e-mail ٠
- Mittente
- Testo •
- Scegliere se vi vuole ricevere la copia di conferma •
- Selezionare gli studenti iscritti a quell'appello a cui si vuole inviare l'e-mail. •

| Da questa pagina è poss | ibile inviare una e-mail agli studenti iscritti all'esame, selezionand | o tutti o alcuni. |  |
|-------------------------|------------------------------------------------------------------------|-------------------|--|
| Oggetto:                |                                                                        |                   |  |
| E-mail mittente:        | uniweb@mail.uniweb.unipd.it                                            |                   |  |
| Copia di conferma:      | • Non inviare                                                          |                   |  |
|                         | C Invia in CC                                                          |                   |  |
|                         | O Invia in CCN                                                         |                   |  |
|                         | A                                                                      |                   |  |
| Testo:                  |                                                                        |                   |  |
|                         | <b>*</b>                                                               |                   |  |
| Notifiche opzionali:    |                                                                        |                   |  |
|                         | per separare gli indirizzi e-mail utilizzare il simbolo ; oppure ,     |                   |  |
|                         |                                                                        |                   |  |
|                         | invia                                                                  |                   |  |
| N.                      | Cognome e nome                                                         | Seleziona         |  |
|                         |                                                                        |                   |  |

Figura 14: Form per l'invio della e-mail

Le prove parziali e gli appelli con pubblicazione del voto e con registrazione on-line prevedono l'invio di una e-mail, in automatico, all'atto della pubblicazione del voto.

### **PUBBLICAZIONE ESITI**

La pubblicazione degli esiti è possibile solo negli appelli generati come:

- prove parziali
- appelli con pubblicazione del voto e con registrazione on-line.

Per pubblicare gli esiti della prova d'esame cliccare *Pubblica Esiti.* L'esito è visibile nella bacheca dello studente solo dopo la pubblicazione. La finestra visualizzata è la seguente:

|             | rizione Appello:                            | Compitino in                              | termedio                                         |                      |                   |           |
|-------------|---------------------------------------------|-------------------------------------------|--------------------------------------------------|----------------------|-------------------|-----------|
| Date        | e Appello (dal-al):                         | 13/05/2010                                | -                                                |                      |                   |           |
| Tota        | le studenti iscritti:                       | 2                                         |                                                  |                      |                   |           |
|             |                                             |                                           |                                                  |                      |                   |           |
| 🗹 a         | issocia il valore 'assent                   | e' a tutti gli stude                      | enti che non hanno un esito                      |                      |                   |           |
|             |                                             |                                           |                                                  |                      |                   |           |
| Elen        | ico studenti da selezi                      | ionare                                    |                                                  |                      |                   |           |
|             |                                             |                                           | Cal student                                      |                      |                   |           |
|             |                                             |                                           | Sei, studeni                                     | ti: <u>con esito</u> | senza esito tutti | nessuno   |
|             |                                             |                                           |                                                  |                      |                   |           |
| #           | Data Iscrizione                             | Matricola                                 | Cognome e Nome                                   | Esito                | Data pubbl        | Sel.      |
| #<br>1      | Data Iscrizione<br>13/05/2010               | Matricola<br>542482                       | Cognome e Nome<br>ROSSI FEDERICO                 | Esito<br>25          | Data pubbl        | Sel.      |
| #<br>1<br>2 | Data Iscrizione<br>13/05/2010<br>13/05/2010 | Matricola<br>542482<br>582853             | Cognome e Nome<br>ROSSI FEDERICO<br>VIGATO MAEMI | Esito<br>25<br>27    | Data pubbl        | Sel.      |
| #<br>1<br>2 | Data Iscrizione<br>13/05/2010<br>13/05/2010 | Matricola<br>542482<br>582853             | Cognome e Nome<br>ROSSI FEDERICO<br>VIGATO MAEMI | Esito<br>25<br>27    | Data pubbl        | Sel.<br>✓ |
| #<br>1<br>2 | Data Iscrizione<br>13/05/2010<br>13/05/2010 | Matricola<br>542482<br>582853<br>Continua | Cognome e Nome<br>ROSSI FEDERICO<br>VIGATO MAEMI | Esito<br>25<br>27    | Data pubbl        | Sel.<br>V |

Figura 15: Pagina preliminare di pubblicazione degli esiti

Per pubblicare i voti di una parte degli studenti, è necessario togliere la spunta dalla checkbox corrispondente allo studente di cui non si vogliono pubblicare i voti.

Pagina preliminare di pubblicazione degli esiti

# **DIREZIONE AMMINISTRATIVA** AREA DIDATTICA E SERVIZI AGLI STUDENTI

| Descrizione Appello:                            | Compitino intermedio |
|-------------------------------------------------|----------------------|
| Date Appello (dal-al):                          | 13/05/2010 -         |
| Totale studenti iscritti:                       | 2                    |
| Totale esiti inseriti:                          | 2                    |
| Totale già pubblicati:                          | 0                    |
| Esiti selezionati per questa<br>pubblicazione : | 2                    |
|                                                 |                      |
|                                                 | Indietro             |

Figura 16: Riassunto fornito a fine pubblicazione

### **GESTIONE VERBALI: STAMPA E RISTAMPA VERBALE**

La funzione Anteprima verbali è disponibile solo sugli appelli di tipo:

- appelli con pubblicazione del voto e con registrazione on-line
- appelli senza pubblicazione del voto e con registrazione on-line

Negli "appelli con pubblicazione del voto e registrazione on-line" la funzione si attiva solo dopo aver pubblicato il voto.

Negli "appelli senza pubblicazione del voto e con registrazione on-line" la funzione si attiva subito dopo aver inserito il voto in quanto questa tipologia di appello non prevede la pubblicazione dei voti on-line prima della registrazione del voto sul verbale.

La funzione "Anteprima verbale" genera i verbali d'esame cumulativi da stampare e consegnare firmati alla presidenza o alla segreteria didattica secondo le istruzioni fornite dalla Facoltà.

Cliccando il pulsante "Anteprima verbale" sarà visualizzata l'anteprima di ciò che comparirà sul verbale dell'appello, ovvero l'elenco degli studenti e dei relativi esiti dell'esame.

#### DIREZIONE AMMINISTRATIVA AREA DIDATTICA E SERVIZI AGLI STUDENTI

| Data Iscr. | Matricola | Cognome e Nome | Anno      | Esito | Sel. |
|------------|-----------|----------------|-----------|-------|------|
| /05/2011   |           | LUCA           | 2009/2010 | 22    | V    |

Figura 17: Anteprima verbali

Nel verbale non sono inseriti gli studenti con esito insufficiente o che risultano "assente" o "ritirato". Il verbale viene generato solo per gli studenti che hanno un esito, per tutti gli altri studenti, quelli senza esito, rimane la possibilità di inserire un voto e di generare un verbale.

Uniweb permette al docente di:

 lasciare degli studenti iscritti all'appello (senza voto), in questo caso l'appello non sarà chiuso fino a quando il docente non avrà inserito un voto accanto ad ogni studente e generato il relativo verbale. In questo modo l'appello rimane aperto e permette l'inserimento dei voti in date successive a quella dell'appello.

Questa modalità è utile quando il docente deve registrare i voti in più giorno: ad es. in orali con un numero elevato di studenti.

- inserire accanto ad ogni studente il voto, o lo stato "assente" "ritirato", in questo caso quando viene generato il verbale l'appello viene chiuso.

Se si assegna l'etichetta di assente o ritirato agli ultimi studenti presenti il sistema farà scegliere se chiudere l'appello o tenerlo ancora aperto, in modo da poter recuperare gli assenti. Per chiudere l'appello dopo aver inserito lo stato "assente" o "ritirato" si procede con "l'anteprima del verbale" che permetterà di chiudere l'appello.

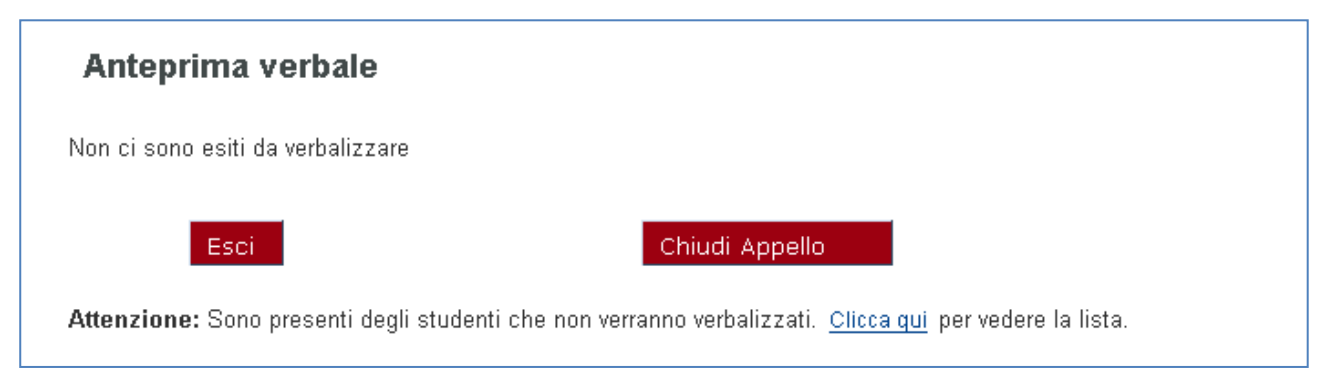

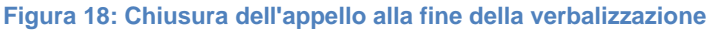

Dopo aver generato un verbale uniweb mostra una nuova funzione "*Correggi e ristampa verbali*". In questa funzione viene mostrato l'elenco di tutti i verbali generati su quell'appello, per poter effettuare le seguenti operazioni sui medesimi:

| - Ristampa<br>- Eliminazione<br>- Revoca                                |                     |                           |               |                                                         |                          |                                        |
|-------------------------------------------------------------------------|---------------------|---------------------------|---------------|---------------------------------------------------------|--------------------------|----------------------------------------|
| Date Appello (dal                                                       | -al):               | 17/03/2011 -              |               |                                                         |                          |                                        |
| Lotti generati:                                                         |                     | 1                         |               |                                                         |                          |                                        |
| Per revocare il<br>verbale dopo che<br>è stato acquisito<br>dal lettore | nerati in<br>izione | precedenza<br>Data Stampa | Generato Da   | Per stampar<br>verbale da<br>consegnare<br>segreterie s | re il<br>alle<br>tudenti | Per eliminare<br>il verbale<br>Elimina |
| 61239 Verbale                                                           | Standard            | 31/05/2011                | PALMIERI LUCA | Importato                                               | 2 🧲                      | ) (@)                                  |
|                                                                         |                     |                           | Esci          |                                                         |                          |                                        |
| Figura 19: Azioni pos                                                   | ssibili sui         | verbali                   |               |                                                         |                          |                                        |

Nel caso si generi un verbale per gli ultimi studenti presenti nella lista, il sistema provvederà a chiudere l'appello all'atto della stampa del verbale.

Il verbale viene acquisito da UNIWEB tramite lettura ottica quindi è necessario rispettare le seguenti impostazioni di stampa e controllare che la qualità della stampa sia buona.

Il "ridimensionamento pagina" deve essere impostato a "Nessuno".

.

| Nome: Wira\Xerox Primo Piano                                                                                                    | ~                             | Proprietà                                                                                                    |
|----------------------------------------------------------------------------------------------------|-------------------------------|----------------------------------------------------------------------------------------------------|
| Stato: Propta                                                                                                    |                               | Commenti e moduli:                                                                                                    |
| Tipo: Xerox Global Print Driver PS                                                                                                    |                               | Documento e marcature                                                                                                    |
| Intervallo<br>O Tutte<br>O Vista corrente                                                                                                   |                               | Anteprima: Composito<br>K                                                                                                    |
| Pagine     1       Sottoinsieme:     Tutte le pagine nell'interva       Sestione pagine     Fascicola       Copie:     1                    | allo V Dinverti<br>pagine     | Precision processing of the second second se |
| Ridimensionamento pagina: Nessuno Ruota automaticamente e centra Scegli alimentazione secondo dimension Usa formato carta personalizzato si | ni pagina PDF<br>e necessario | Provide the device of the control of and a system of the control of a system of the control of a system of the control of a system of the control of the control of th      |
| ]Stampa su file                                                                                                    |                               | Carta: 215,9 x 279,4mm                                                                                                    |

Figura 20: Opzioni di stampa

Se il verbale è già stato stampato, anziché Genera Verbale viene visualizzato Ristampa Verbale. La segreteria studenti, dopo aver ricevuto il verbale firmato, attiva le procedure per il caricamento degli esiti nelle carriere degli studenti.